## SiRead eBook 華藝電子書 平台暨線上閱讀使用說明

2016 iRead eBook User Guide

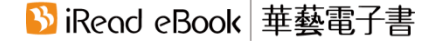

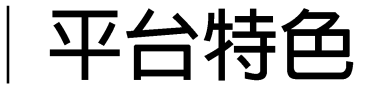

# 全國最大繁體中文電子書網站,支援各種載具之線上及離線 閱讀,輕鬆閱讀電子書。

 收錄兩岸三地,超過1200家出版社、近8萬本的優質中文電子 書。

收錄類型:人文社會、自然科學、醫學、產業報告、考試用書、語言進修、文學小說、商業管理、藝術、養生保健、休閒、政府出版品等。

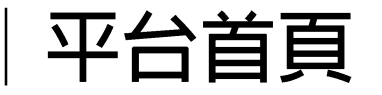

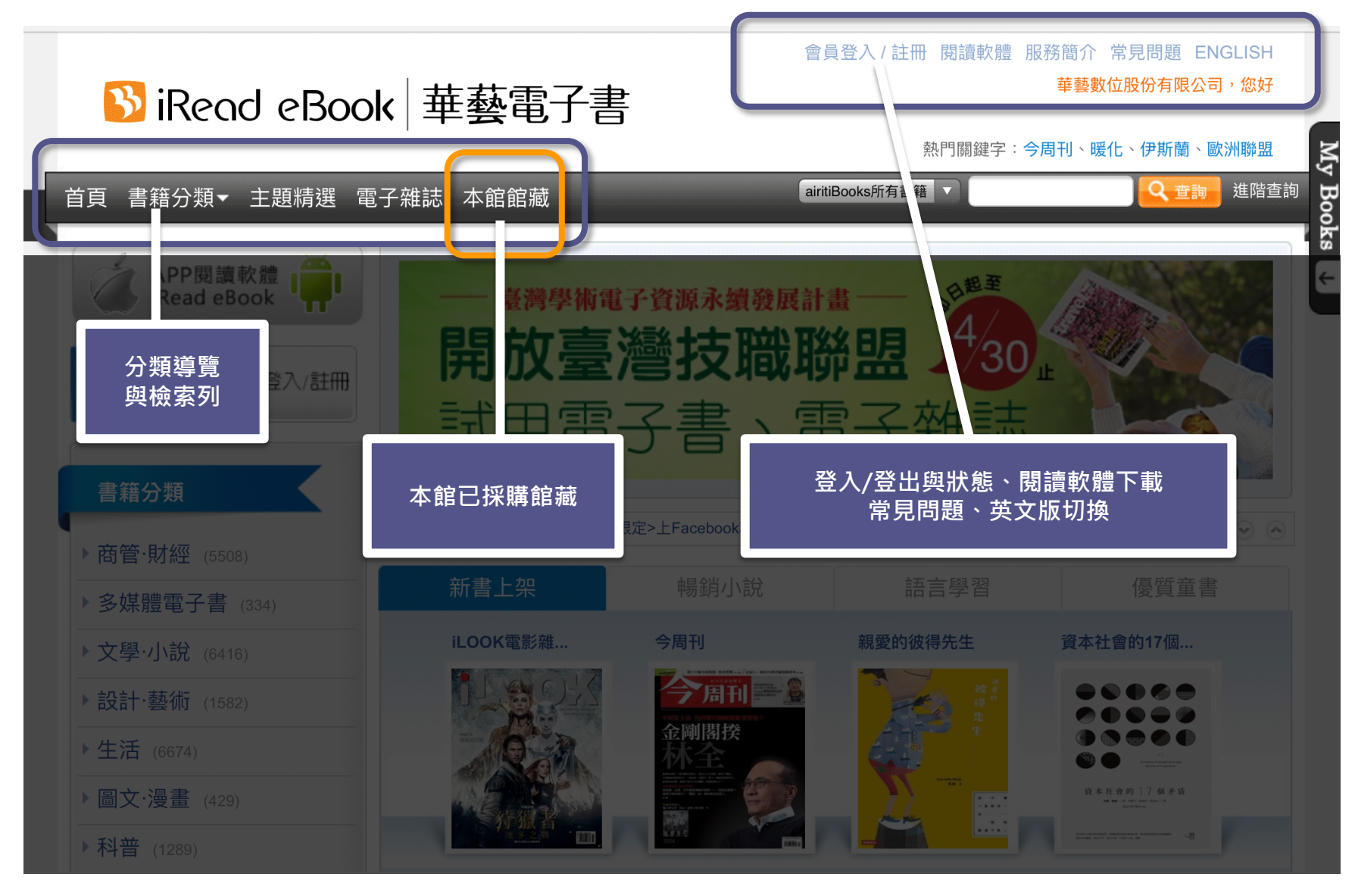

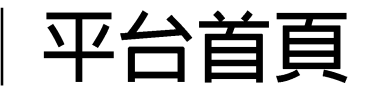

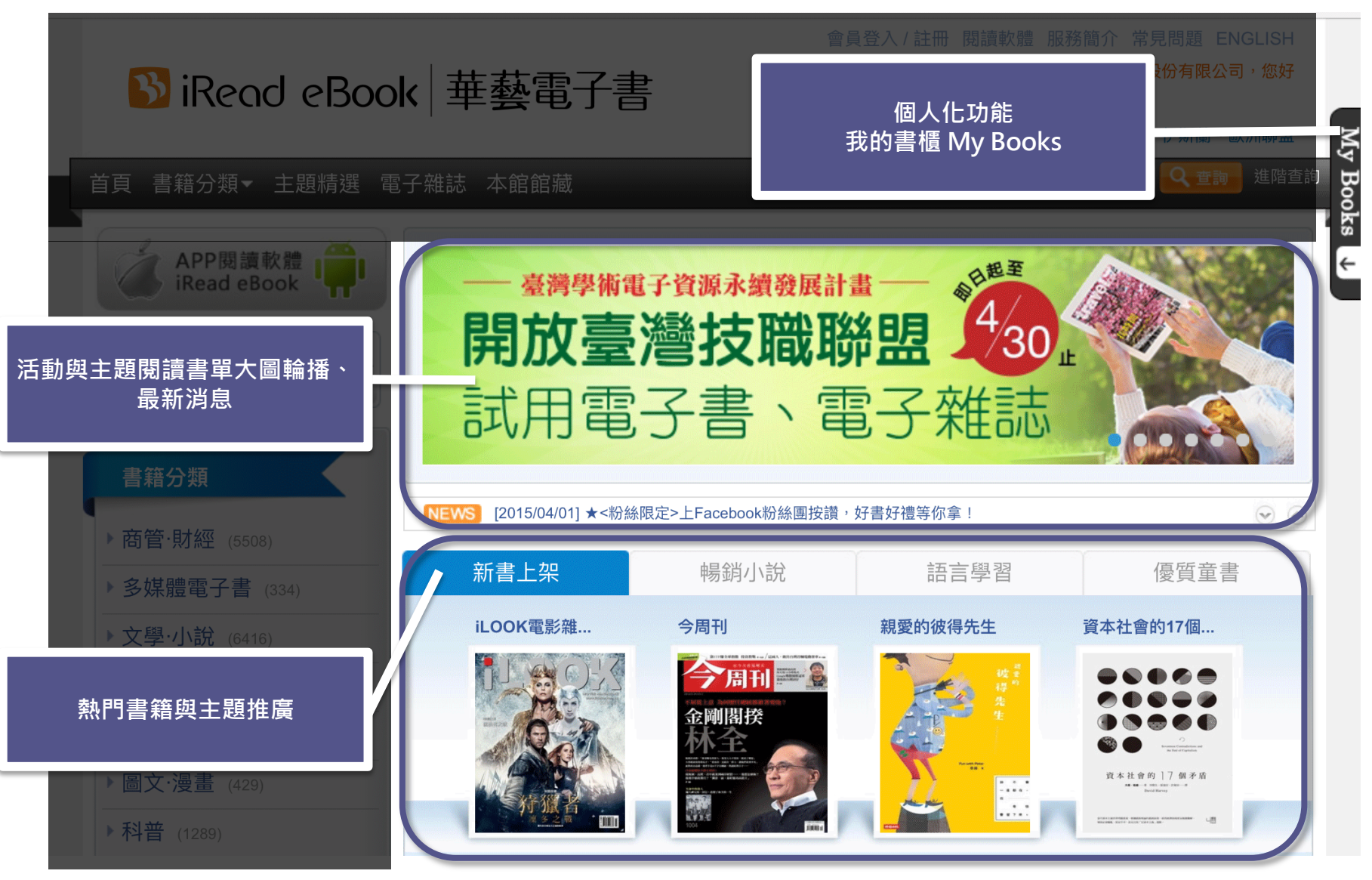

5

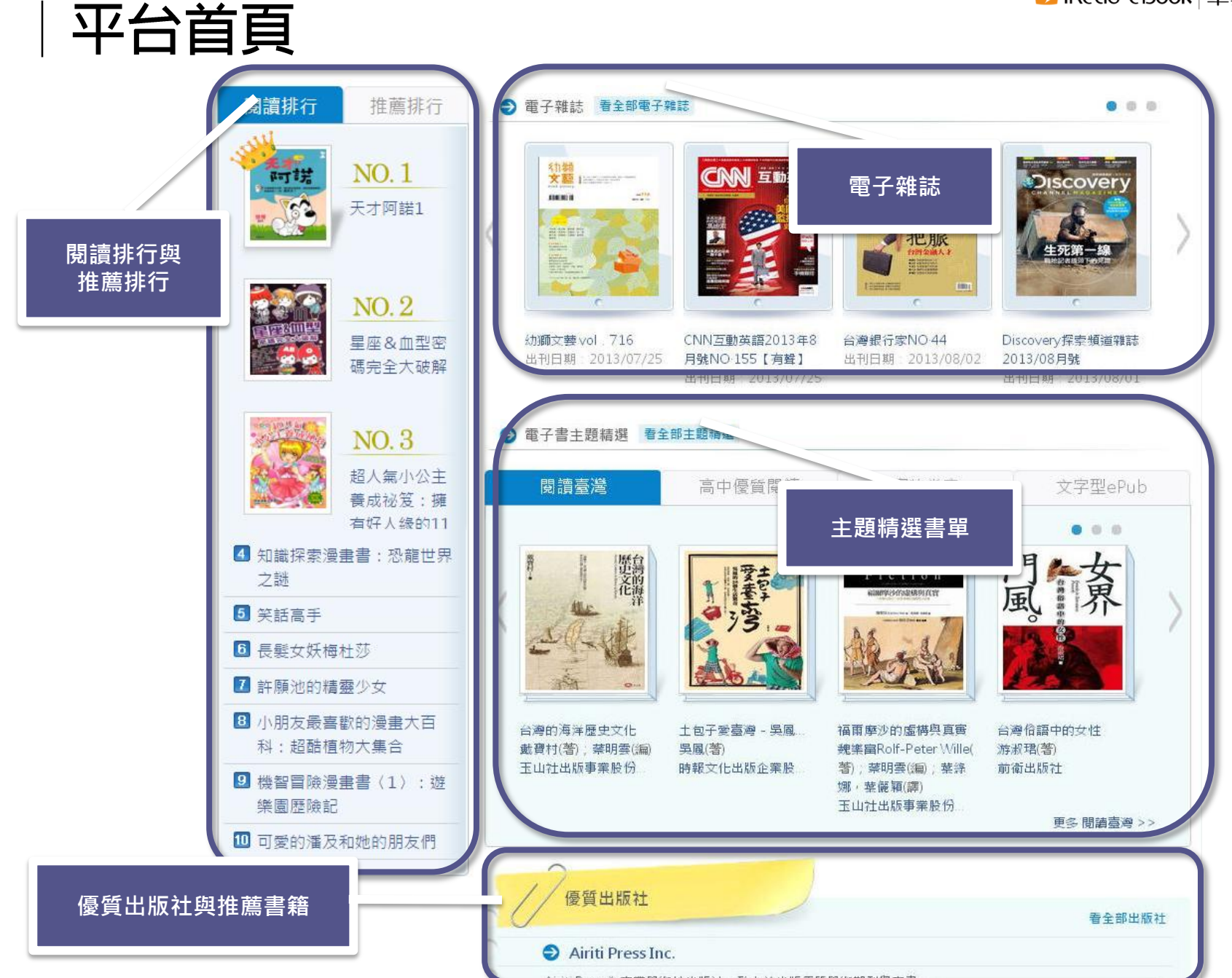

#### 圖書館專頁

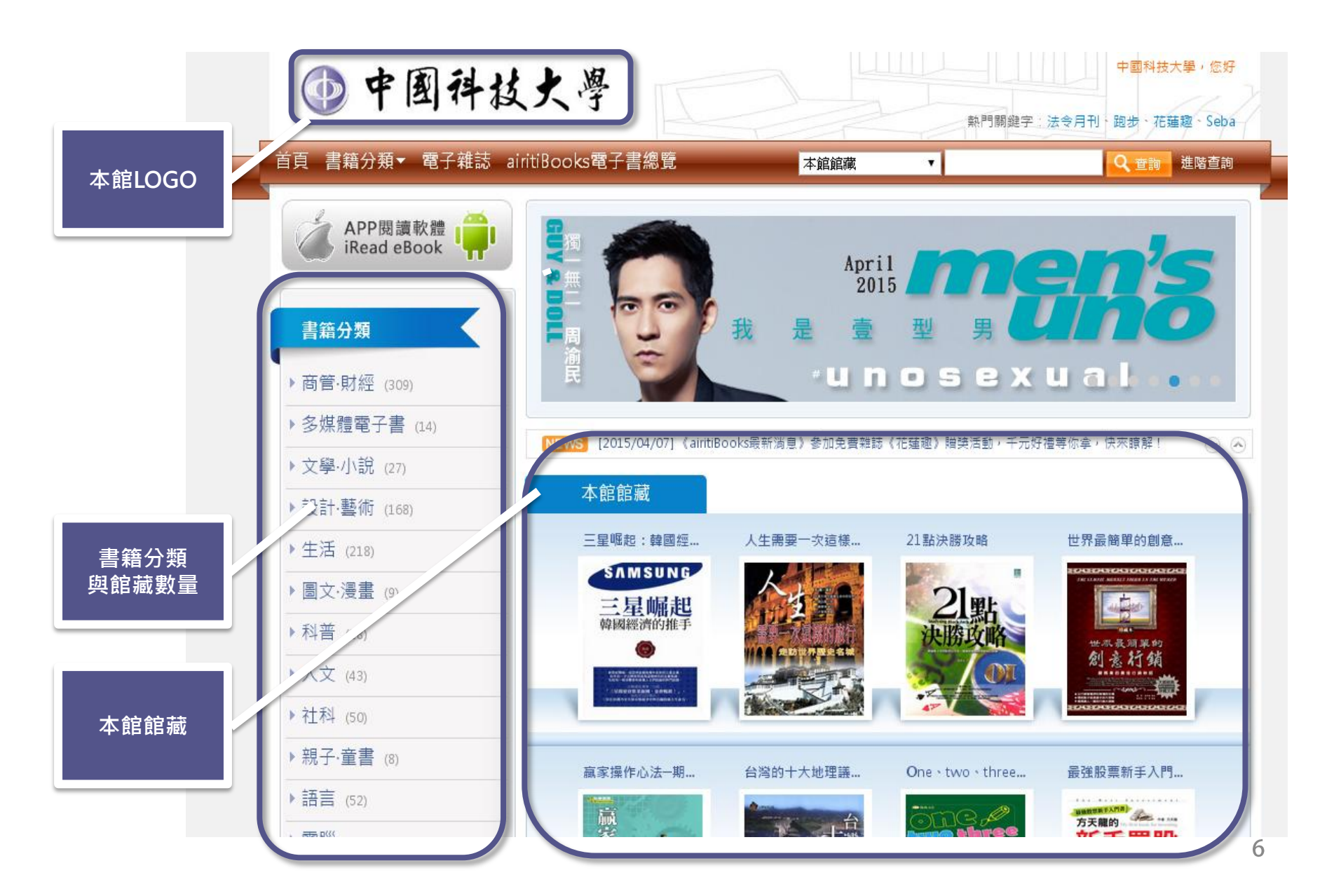

#### 進階查詢功能

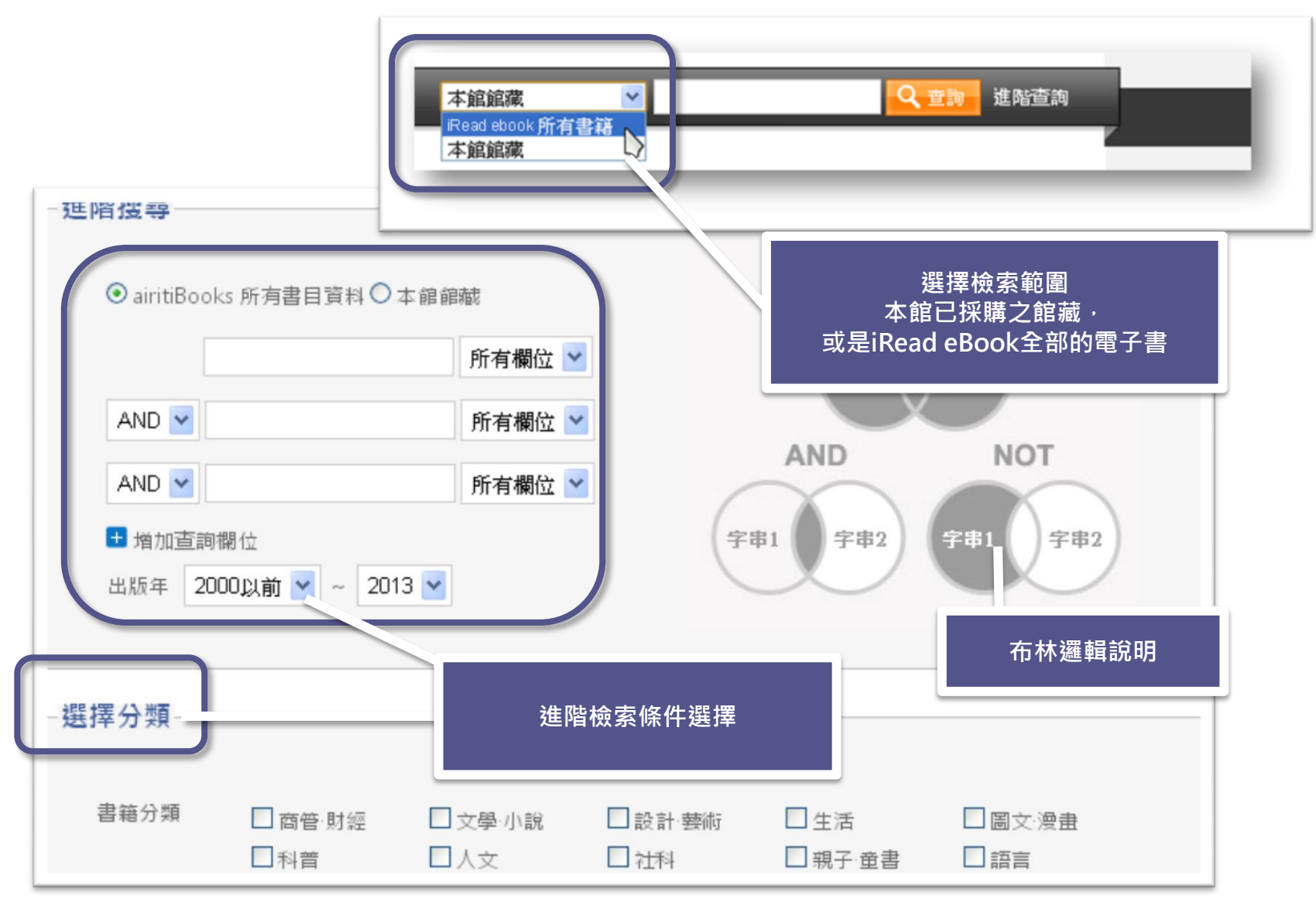

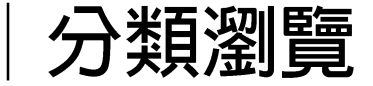

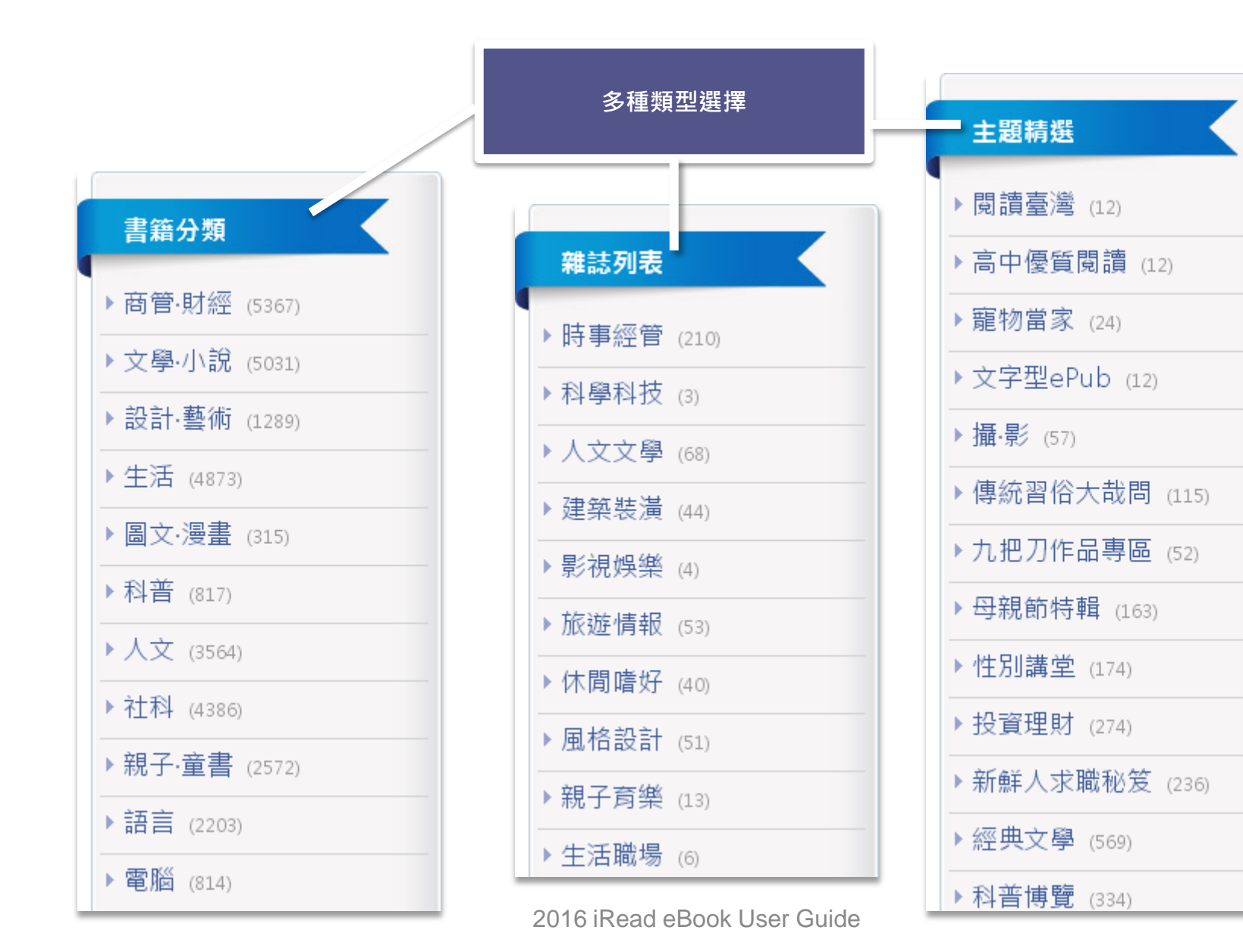

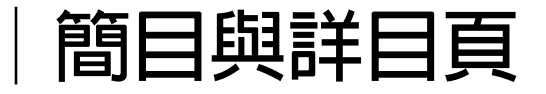

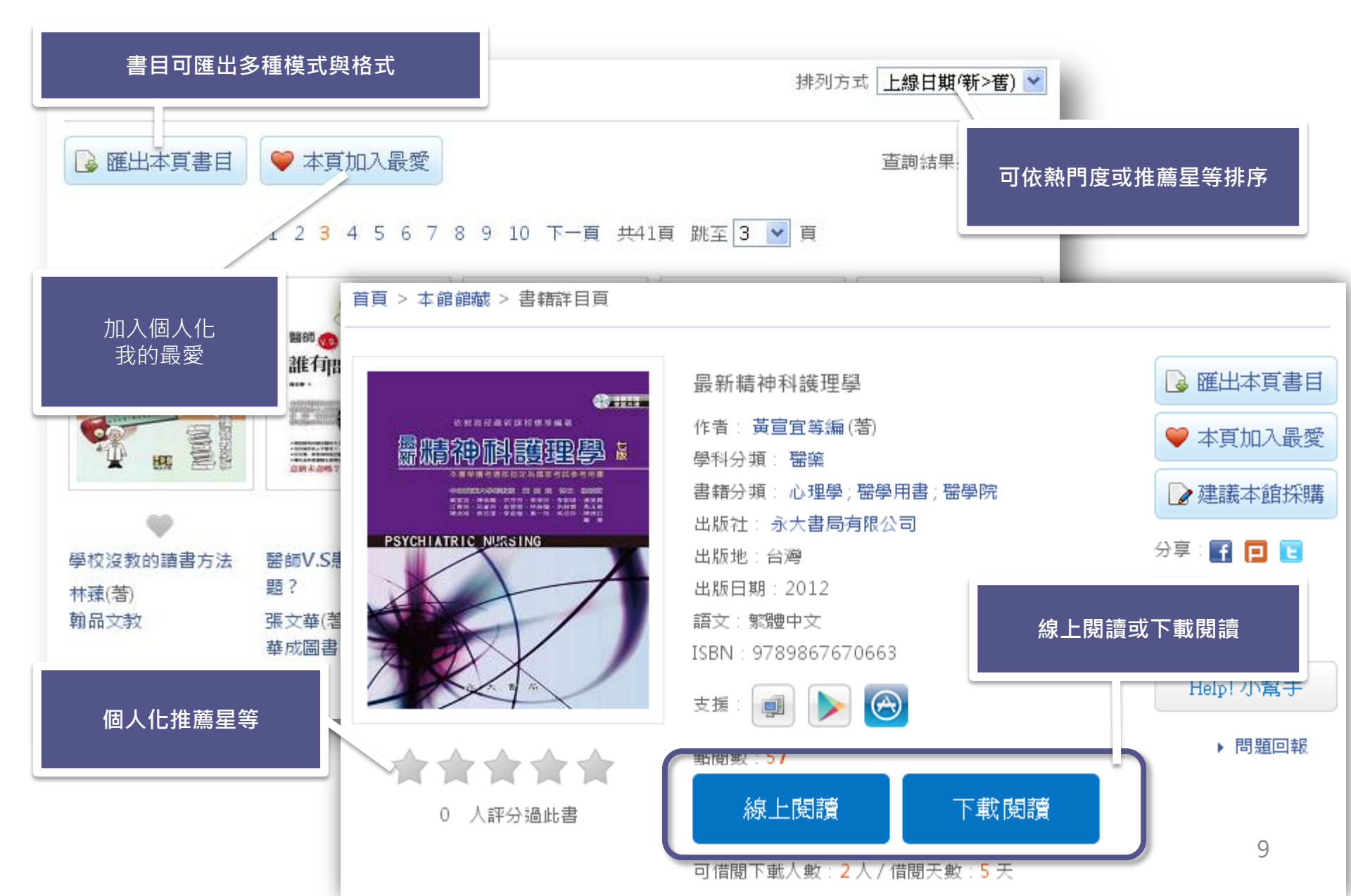

🛯 iRead eBook |華藝電子書

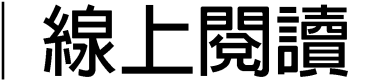

- 直接點選「線上閱讀」另開瀏覽器分頁即可閱讀。
- 關閉閱讀視窗,便即時歸還書籍,供下一人使用。

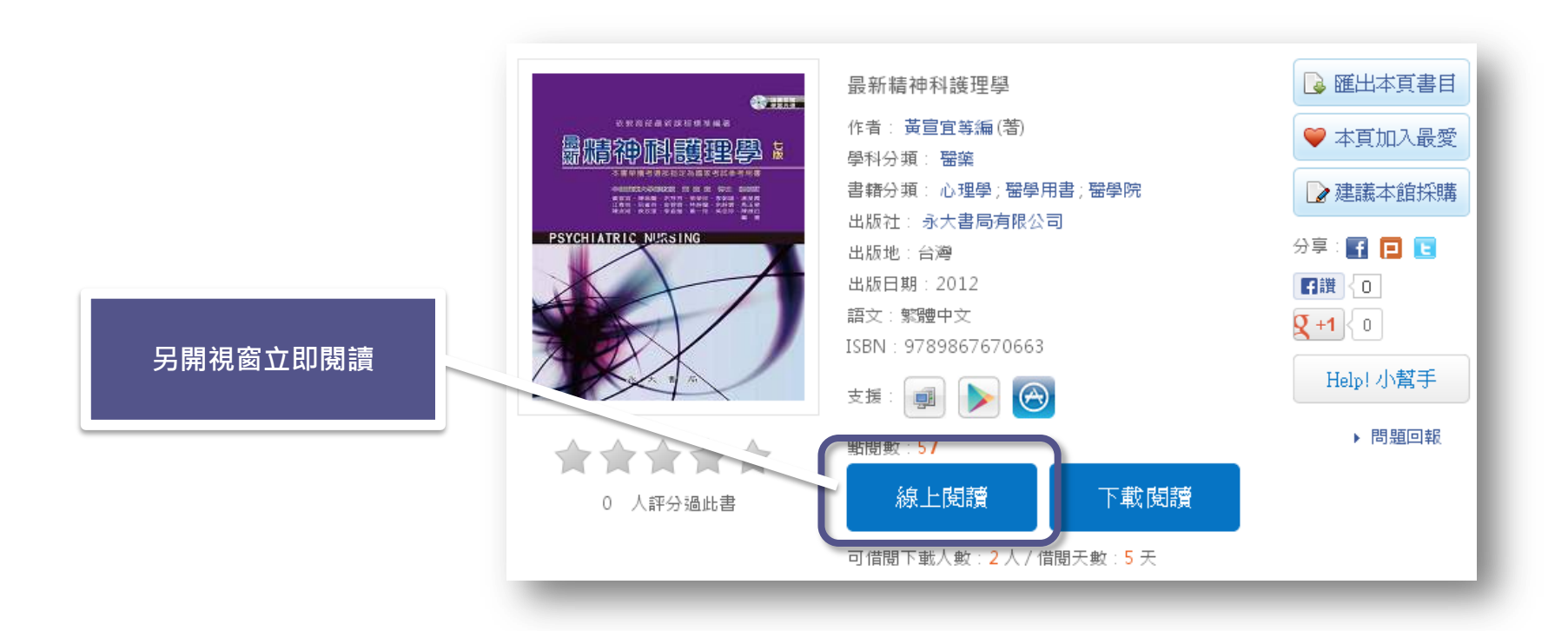

### 如何借閱?使用下載閱讀

- 1. 請先申請或登入借書帳號
- 2. 點選「下載閱讀」
- 3. 至iRead eBook閱讀軟體下載專區,下載並安裝閱讀軟體。
- 4. 開啟閱讀軟體,下載書籍閱讀。

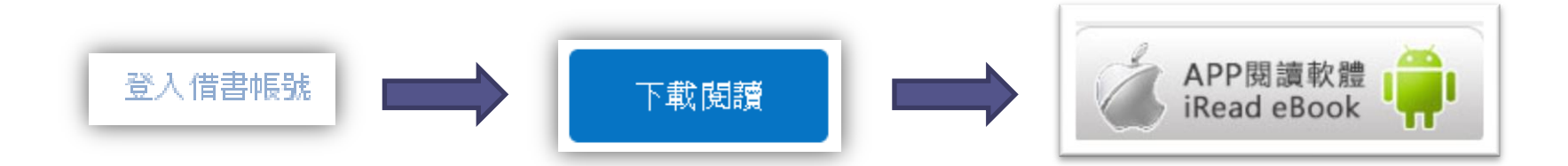

#### 閱讀器介紹:PC版

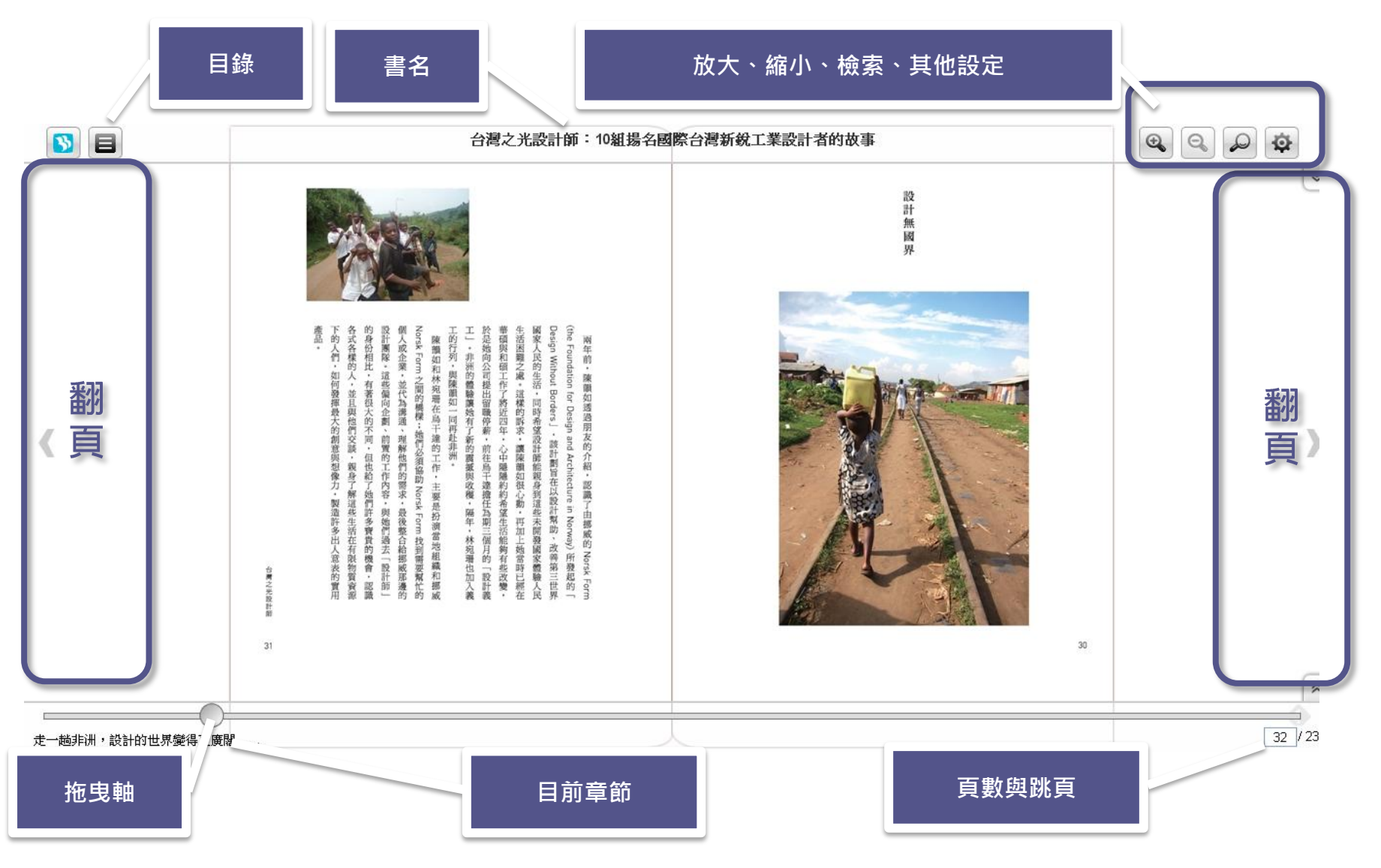

iRead eBook | 華藝電子書

閱讀器介紹:PC版

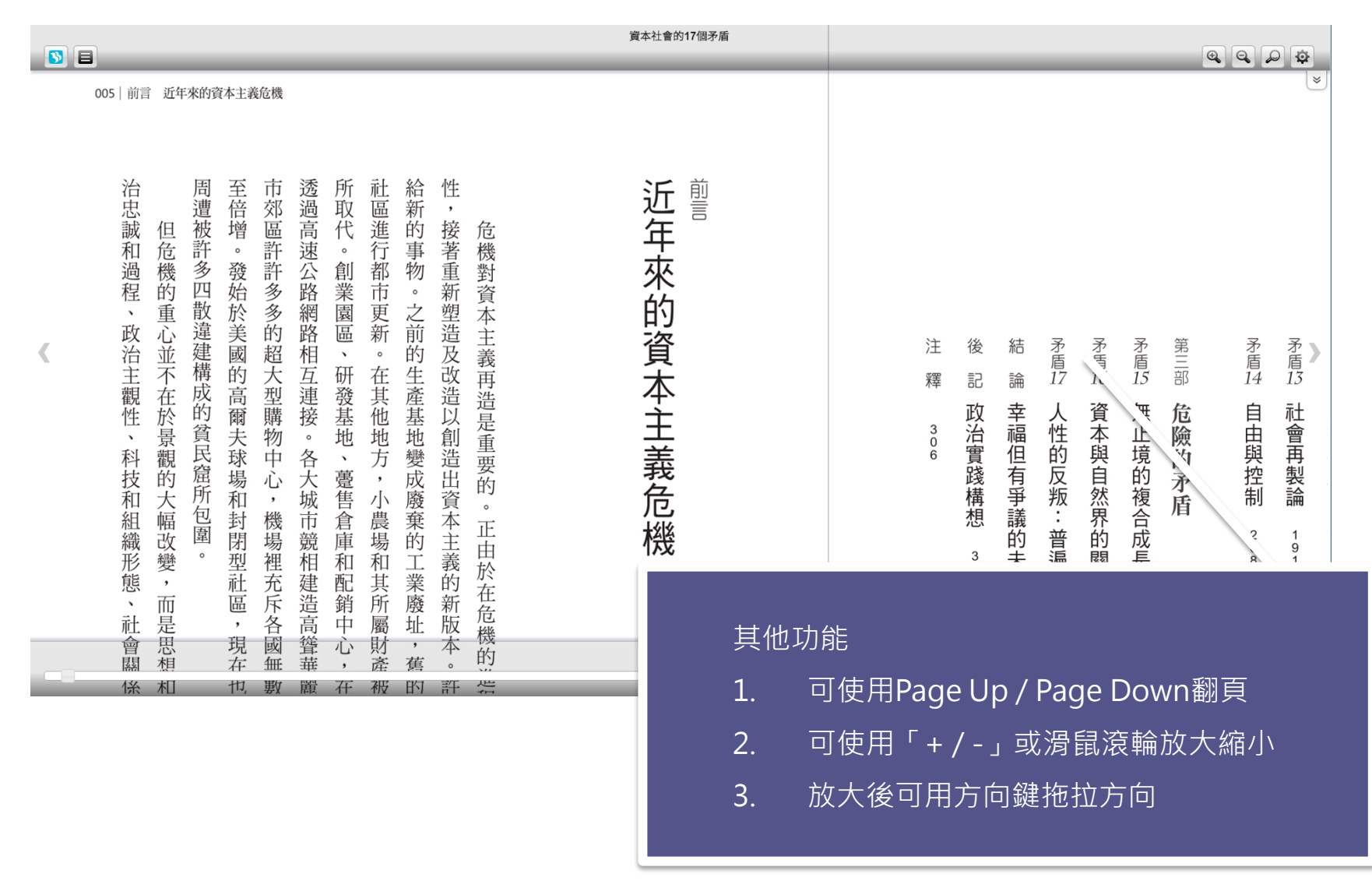

#### 閱讀器介紹:行動載具版

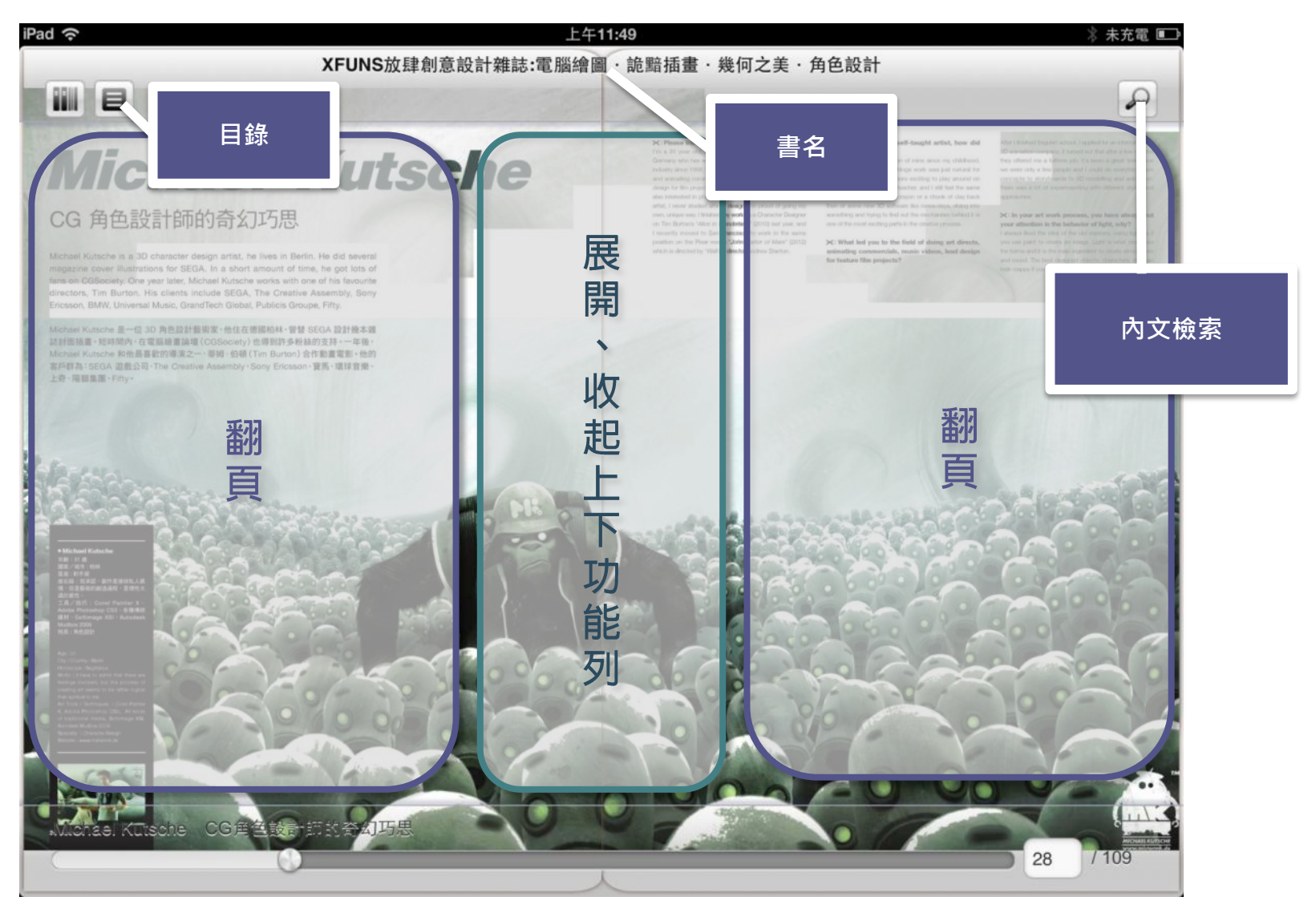

### 閱讀器介紹:文字型epub

| 再見<br>副<br>一<br>一<br>思念【自序】<br>一<br>一<br>一<br>一<br>一<br>一<br>思念<br>【<br>自序】<br>一<br>一<br>一<br>一<br>一<br>一<br>一<br>一<br>一<br>一<br>一<br>一<br>一 | 爸爸<br>然而其中那些化作回憶,觸碰到心弦的感受<br>變的。                                                                                                    | 設定   |                |
|----------------------------------------------------------------------------------------------------|----------------------------------------------------------------------------------------------------|------|----------------|
| 但同時,也意味著將與過去的某部分從此分離。   我希望能盡力地保留住各段瑣碎的、關於爸爸的記                                                                                               | 我想起了寫這本書前的桌     ★ <sup>字大小</sup> ▲       爸爸櫃子裡找到一個牛皮 <sup>∱</sup> 座大小     ■       小的美術作業。那是用蛸 <sup>☆</sup> ●       資職方向     ■     ● |      |                |
| 憶剪影,<br>管他什麼口味、什麼形狀,都能持續地停留在我的<br>心中<br>賴以威                                                                                                  | <ul> <li>牽著我們幾個小孩子。</li> <li>糖葫蘆,臉上都掛著</li> <li>半圓形的嘴巴。</li> <li>當初畫好後隨手一扔,卻被爸爸珍藏起來,一直到<br/>了今日。</li> </ul>                         | 文字大小 | A <sup>+</sup> |
| 我要說的是,人生乃一道由各種情感交錯堆疊而成<br>的千層麵。<br>原料來自人與人之間的互動,朋友,情侶,或是家<br>人:相逢,相守,或是相別。                                                                   | 那個紙袋裡還有許多類似的畫,或是每年爸爸生<br>日,我們做的手繪卡片。一張張對摺的卡紙,正面<br>下緣剪出一道可以打開的門,裡面寫著歪曲的一                                                            | 行距大小 |                |
| 五萬八, 旧之 旧为 《之 旧》 五萬八, 田之 旧为 《之 旧》 五萬八, 田之 旧为 《之 旧》 五萬, 西方, 如同各套食譜。 ▲                                                                         | 6 / 397                                                                                                    | 閱讀方向 |                |
|                                                                                                    |                                                                                                    | 閱讀模式 | <b>B</b>       |

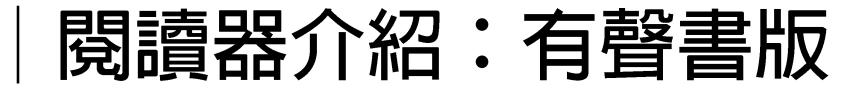

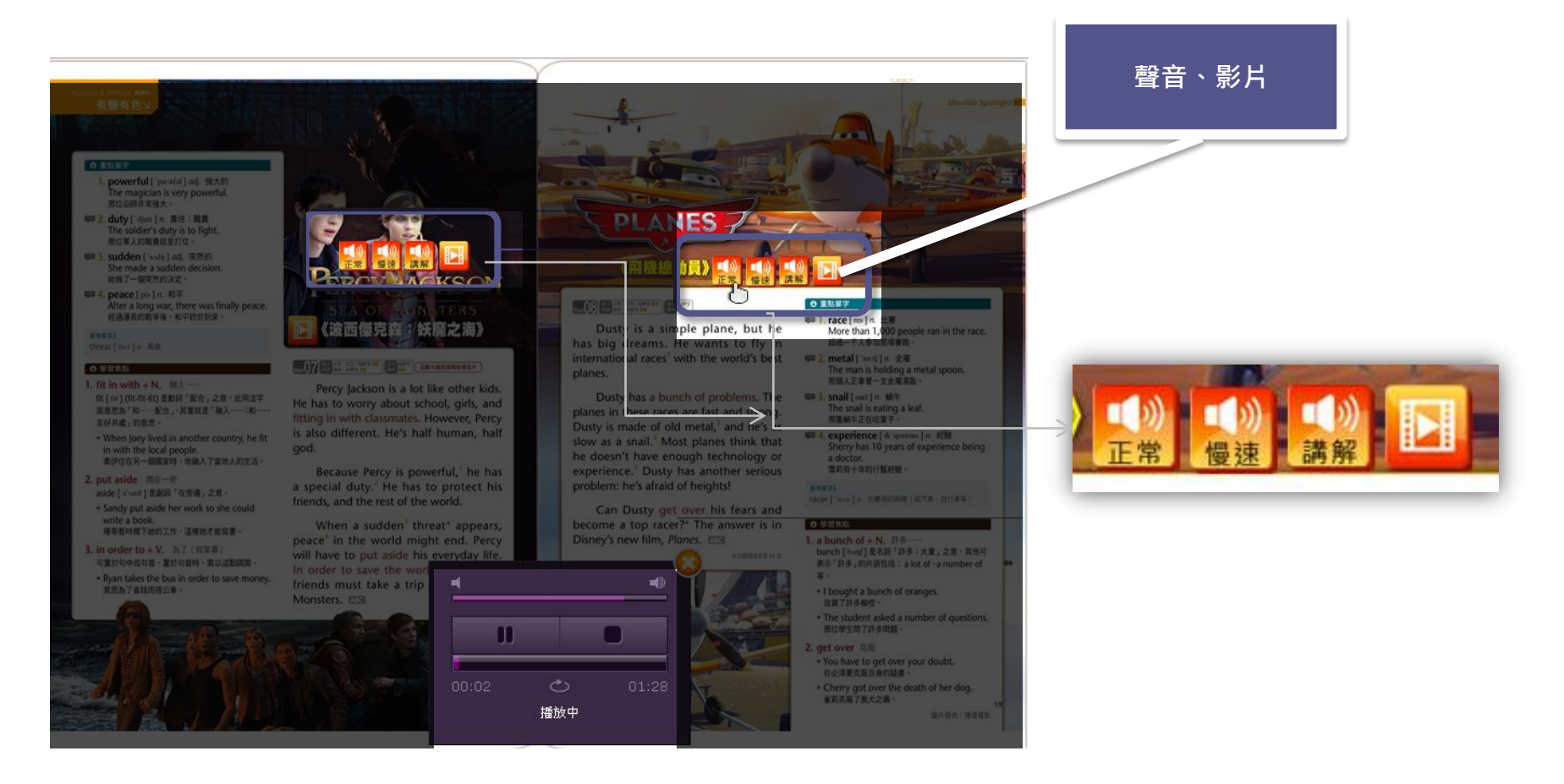

• 無論下載閱讀還是線上閱讀皆可聽聲音看影片

2016 iRead eBook User Guide

🛯 iRead eBook | 華藝電子書

## Many Thanks

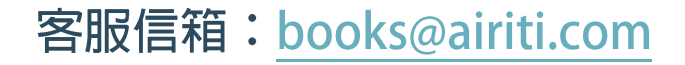

2016 iRead eBook User Guide